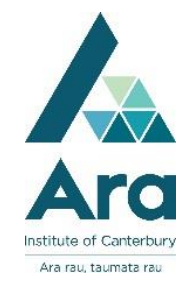

## Mobile Printing Multiple Slides Per Page

## For PowerPoint 2016/2013:

- 1. Open your PowerPoint and click on File.
- 2. Click on **Export**, choose **Create PDF/XPS Document**, then click on the box that says **Create PDF/XPS**.

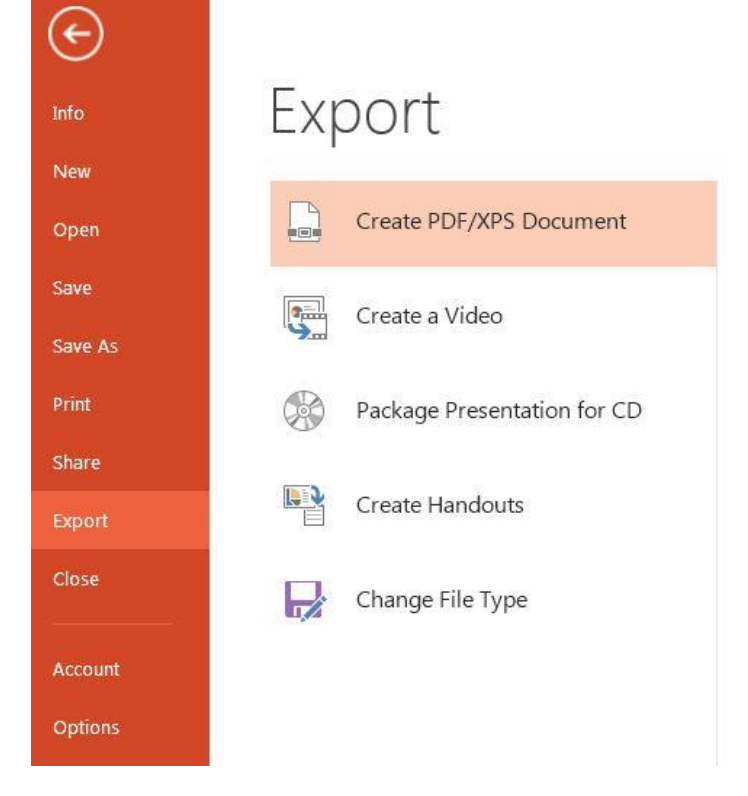

3. Make sure Save as type: says PDF (\*.pdf), then click on Options...

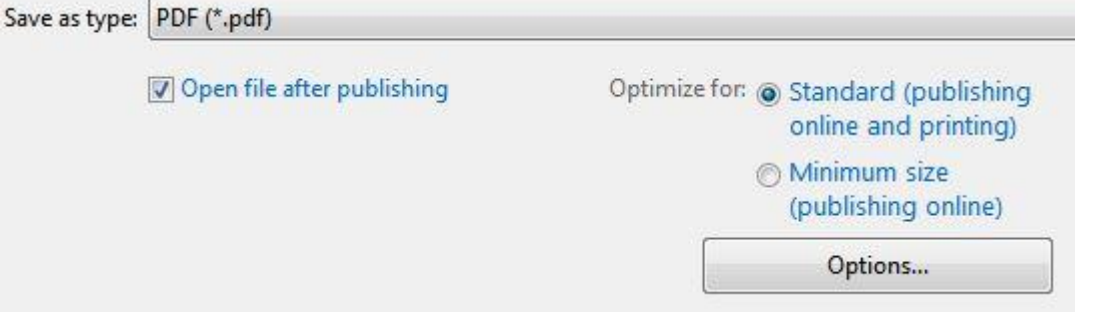

4. Under **Publish options**, change the **Publish what**: drop-down to **Handouts**, and then change **Slides per page** to **3**. If your slides have a light background, you may also wish to check the box for **Frame slides** to add a thin border around your slides.

| Options                                 | 8 23                |
|-----------------------------------------|---------------------|
| Range                                   |                     |
|                                         | lection             |
| Custom show:                            |                     |
| Slide(s) From: 1                        | To: 7               |
| Publish options                         |                     |
| Publish <u>w</u> hat:                   |                     |
| Handouts                                | Slides per page: 3  |
| Fram <u>e</u> slides                    | Order:   Horizontal |
| Include <u>h</u> idden slides           | O Vertical          |
| Include comments and in <u>k</u> ma     | arkup               |
| Include non-printing information        |                     |
| Document properties                     |                     |
| Document structure tags for a           | ccessibility        |
| PDF options                             |                     |
| ISO <u>1</u> 9005-1 compliant (PDF/A    | 0                   |
| 📝 Bitmap te <u>x</u> t when fonts may n | ot be embedded      |
|                                         | OK Cancel           |
|                                         | Current             |

- 4. Click on **OK**.
- 5. Make sure the File name is the way you want it and select the location where you want to save the PDF file.
- 6. Check the box for **Open file after publishing** if you want to view the finished PDF file immediately after it's created.
- 7. Click **Publish**. That's it!